|                                                                                                    | <u>OVERLAP</u>                                                                  | PROGRAMMING            | D |
|----------------------------------------------------------------------------------------------------|---------------------------------------------------------------------------------|------------------------|---|
| 1. From Main Menu select <u>4 - U</u><br>2. From UNIT DATA Submenu select                                                                                                    | NIT DATA<br>3 - OVERLAP                                                         | DATA                   |   |
| Use Up/Dn/Left/Right keys to p<br>on the desired Overlap. Use<br>select the overlap type. Pres<br>and then program as per the Ov<br>shown.                                                                                                    | position cursor<br>the NEXT key to<br>as the ENT key<br>verlap screen(s         | )<br>; )               |   |
| OVERLAP DATA                                                                                                    |                                                                                 |                        |   |
| A: FYA E: STD I:<br>B: STD F: J:<br>C: G: STD K:<br>D: STD H: L:                                                                                                    | M:<br>N:<br>O:<br>P:                                                            |                        |   |
| PREV/NEXT TO CYCLE                                                                                                    |                                                                                 |                        |   |
|                                                                                                    |                                                                                 |                        |   |
|                                                                                                    |                                                                                 |                        |   |
| OVERLAP A<br>Use Up/Dn/Left/Right keys to po<br>on Overlap 'A', use the NEXT ke<br>'FYA', then press ENT                                                                                                    | osition cursor<br>ay to select                                                  |                        |   |
| FYA OVERLAP - A       DEL         PHASES12345678       9012         PERM PHASES:       00010000         PROT PHASES:       00000100         -PED PHASES:       0000000         OVERLAPSABCDEFGH       IJKL         PERM OVERLAPS:       ×000000         PROT OVERLAPS:       ×000000 | AY/10: 0<br>3456<br>0000<br>0000<br>0000<br>MNDP<br>0000<br>0000                | NOTICE<br>DELAY/10 = 0 |   |
|                                                                                                    | Press ESC                                                                       |                        |   |
| OVERLAP B                                                                                                    |                                                                                 |                        |   |
| Use Up/Dn/Left/Right keys to<br>on Overlap 'B', use the NEXT<br>'STD', then press ENT                                                                                                    | position cursor<br>key to select                                                | -                      |   |
| OVERLAP - B 12345678 9<br>PARENTS: 1000000 0<br>+GRN PHASES: 00000000 0<br>-G/Y PHASES: 0000000 0<br>-PED PHASES: 0000000 0<br>TRAIL GREEN STANDARD: 0<br>TRAIL GREEN PREEMPT: 0                                                                                                    | 0123456<br>0000000<br>0000000<br>0000000<br>0000000<br>YEL/10: 40<br>RED/10: 20 |                        |   |
|                                                                                                    | Press ESC                                                                       |                        |   |
| V<br>OVERLAP D                                                                                                    |                                                                                 |                        |   |
| Use Up/Dn/Left/Right keys to<br>on Overlap 'C', use the NEXT<br>'STD', then press ENT                                                                                                    | position cursor<br>key to select                                                | -                      |   |
| OVERLAP - D 12345678 9<br>PARENTS: 00001000 0<br>+GRN PHASES: 00000000 0<br>-G/Y PHASES: 00000000 0<br>-PED PHASES: 00000000 0<br>TRAIL GREEN STANDARD: 0<br>TRAIL GREEN PREEMPT: 0                                                                                                  | 0123456<br>0000000<br>0000000<br>0000000<br>0000000<br>YEL/10: 40<br>RED/10: 20 |                        |   |
|                                                                                                    |                                                                                 |                        |   |

)22 07:14 \_sm\_ele\_xx

## TAIL

## LOAD SWI FOR

1. From Main Mer

2. From UNIT DAT

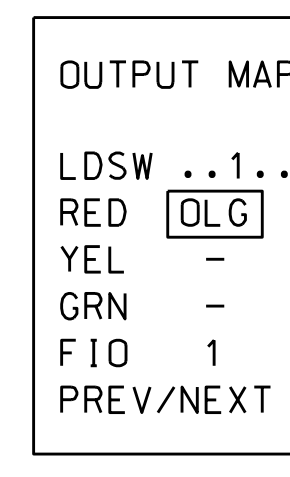

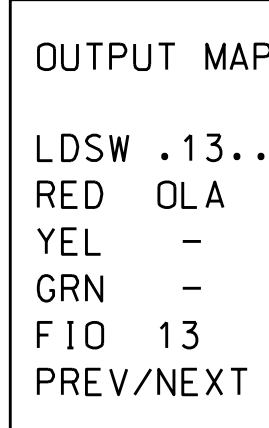

OVERLAP E

Use Up/Dn/Left/Right keys to position cursor on Overlap 'G', use the NEXT key to select 'STD', then press ENT

| OVERLAP – E 12345678 90123456      |
|------------------------------------|
| PARENTS: 00111000 0000000          |
| +GRN PHASES: 00000000 0000000      |
| -G/Y PHASES: 00000000 0000000      |
| -PED PHASES: 00000000 0000000      |
| TRAIL GREEN STANDARD: 0 YEL/10: 40 |
| TRAIL GREEN PREEMPT: O RED/10: 20  |
|                                    |
|                                    |

Press ESC

## OVERLAP G

Use Up/Dn/Left/Right keys to position cursor on Overlap 'G', use the NEXT key to select 'STD', then press ENT

| OVERLAP - G      | 12345678                                                                                                    | 90123456                                                                                                    |                                                                                                    |
|------------------|----------------------------------------------------------------------------------------------------|----------------------------------------------------------------------------------------------------|----------------------------------------------------------------------------------------------------|
| PARENTS:         | 00000100                                                                                                    | 00000000                                                                                                    |                                                                                                    |
| +GRN PHASES:     | 00000000                                                                                                    | 00000000                                                                                                    |                                                                                                    |
| -G/Y PHASES:     | 00000000                                                                                                    | 00000000                                                                                                    |                                                                                                    |
| -PED PHASES:     | 00000000                                                                                                    | 00000000                                                                                                    |                                                                                                    |
| TRAIL GREEN STAN | DARD: C                                                                                                    | YEL/10:                                                                                                    | 40                                                                                                    |
| TRAIL GREEN PRE  | EMPT: C                                                                                                    | RED/10:                                                                                                    | 20                                                                                                    |
|                  |                                                                                                    |                                                                                                    |                                                                                                    |
|                  | OVERLAP - G<br>PARENTS:<br>+GRN PHASES:<br>-G/Y PHASES:<br>-PED PHASES:<br>TRAIL GREEN STAN<br>TRAIL GREEN PRE | OVERLAP - G 12345678<br>PARENTS: 00000100<br>+GRN PHASES: 0000000<br>-G/Y PHASES: 0000000<br>-PED PHASES: 0000000<br>TRAIL GREEN STANDARD: 0<br>TRAIL GREEN PREEMPT: 0 | OVERLAP - G 12345678 90123456<br>PARENTS: 00000100 0000000<br>+GRN PHASES: 0000000 0000000<br>-G/Y PHASES: 0000000 0000000<br>-PED PHASES: 0000000 0000000<br>TRAIL GREEN STANDARD: 0 YEL/10:<br>TRAIL GREEN PREEMPT: 0 RED/10: |

END OVERLAP PROGRAMMING

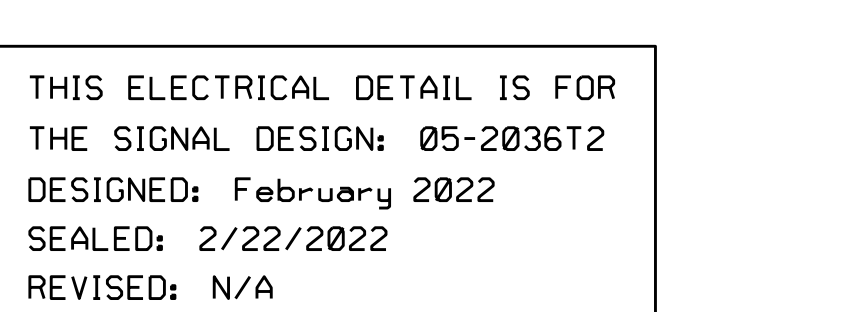

750 N.Greenfield Pkwy,Garner,NC 27529

 Ryan W. Hough
 03/07/2022

 430320FAA2654C3...
 DATE

SIG. INVENTORY NO. 05-2036T2

|                                                                                                    | PROJECT REFEREN<br>U-5826 | NCE NO. SHEET NO.<br>Sig. 6.2                        |
|----------------------------------------------------------------------------------------------------|---------------------------|------------------------------------------------------|
|                                                                                                    | L                         |                                                      |
|                                                                                                    |                           |                                                      |
|                                                                                                    |                           |                                                      |
|                                                                                                    |                           |                                                      |
| SWIICH MAPPING DEIAIL                                                                                                    | <u>!</u>                  |                                                      |
| FOR S1 AND AUX S3                                                                                                    |                           |                                                      |
| Main Menu select 4 - UNIT DATA                                                                                                 |                           |                                                      |
| UNIT DATA Submenu select 9 - OUTPUT MAPPING                                                                                    |                           |                                                      |
|                                                                                                    |                           |                                                      |
| USE ENTER AND NEXT KEYS<br>TO MAP 'LDSW 1' AS 'OLG'                                                                            |                           |                                                      |
|                                                                                                    |                           |                                                      |
| E-TOGGLE MODE                                                                                                    |                           |                                                      |
| OLG PH2 PD2 PH3 PH4 PD4                                                                                                    |                           |                                                      |
|                                                                                                    |                           |                                                      |
| 0 1 2 3 4 5 6<br>IV/NEXT TO CYCLE D-DISPLAY COMPAT                                                                             |                           |                                                      |
|                                                                                                    |                           |                                                      |
|                                                                                                    |                           |                                                      |
|                                                                                                    |                           |                                                      |
| USE ENTER AND NEXT KEYS                                                                                                    |                           |                                                      |
|                                                                                                    |                           |                                                      |
| PUT MAPPING EDIT MODE: LDSW<br>E-TOGGLE MODE                                                                                   |                           |                                                      |
| W.131415161718<br>NA NB NE NC ND PD3                                                                                           |                           |                                                      |
|                                                                                                    |                           |                                                      |
|                                                                                                    |                           |                                                      |
| VINEXT TO CICLE D'DISTERT COMPAT                                                                                               |                           |                                                      |
| IDAD SWITCH MAPPING COMPLETE                                                                                                   |                           |                                                      |
|                                                                                                    |                           |                                                      |
|                                                                                                    |                           |                                                      |
|                                                                                                    |                           |                                                      |
|                                                                                                    |                           |                                                      |
|                                                                                                    |                           |                                                      |
|                                                                                                    |                           |                                                      |
|                                                                                                    |                           |                                                      |
|                                                                                                    |                           |                                                      |
|                                                                                                    |                           |                                                      |
|                                                                                                    |                           |                                                      |
|                                                                                                    |                           |                                                      |
| Electrical Detail - Temp 2 (TMP Phase II) - Shee                                                                               | t 2 of 4 FINA<br>SIGNAT   | IT NOT CONSIDERED<br>AL UNLESS ALL<br>URES COMPLETED |
| ELECTRICAL AND PROGRAMMING<br>DETAILS FOR:<br>SR 2000 (Falls of Neu<br>at                                                      | se Rd.)                   | SEAL                                                 |
| Prepared in the Offices of:<br>I - 540 WB Ramps a                                                                              | ind                       | ROFESSION Z                                          |
| Falls valley Dri       Division 5                                                                                              | Raleigh                   | SEAL<br>036833                                       |
| PLAN DATE:         February         2022         Reviewed By:           PREPARED BY:         S. Armstrong         Reviewed By: |                           | W HOULIN                                             |
| Singly Management REVISIONS                                                                                                    | INIT. DATE DocuSigned     | 10y:<br>Howk 03/07/2022                              |